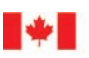

Canada Border Agence des services Services Agency frontaliers du Canada

# CARM Client Portal User Guide

# Post financial security for Release Prior to Payment (RPP) privileges

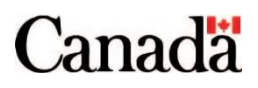

# Table of contents

| Purpose of this guide                                                | 3  |
|----------------------------------------------------------------------|----|
| Audience                                                             | 3  |
| Preamble                                                             | 4  |
| Contact                                                              | 4  |
| 1. Begin enrolment in the Release Prior to Payment (RPP) sub-program | 5  |
| 2. Post a bond for RPP enrolment                                     | 10 |
| 2.1 Cash bond                                                        | 10 |
| 2.2 Non-cash bond                                                    | 17 |

## Purpose of this guide

This guide shows how to enrol in the Release Prior to Payment (RPP) sub-program in the CARM Client Portal. It also covers how to post financial security to your account, a necessary step in RPP enrolment.

A financial security must be added to the account if an importer wishes to participate in RPP program. Please refer to D17-1-8 and D17-5-2 for more information.

## Audience

This guide is intended for the following kinds of users of importer and broker accounts:

- Business Account Manager (BAM)
- Program Account Manager (PAM)

## Preamble

RPP is a privilege and permits you to obtain the release of goods from CBSA before paying duties and taxes, defer accounting for the goods and defer the payment of duties and taxes. To enrol in RPP, you will need to set up your financial security. You can post a cash or electronic non-cash bond to maintain your program compliance or to secure a transaction.

For more information, please refer to <u>Memorandum D17-1-8- Release Prior to Payment Privilege</u>.

## Contact

Contact the <u>CARM Client Support Helpdesk</u> if you need additional support.

# 1. Begin enrolment in the Release Prior to Payment (RPP) subprogram

1. Go to the **Program account profile** page (**Home** or **Menu** → **Accounts and profiles** → **Program account profile**).

| Government<br>of Canada | Gouvernement<br>du Canada |                    |                     |               | <u>Français</u>                                           |
|-------------------------|---------------------------|--------------------|---------------------|---------------|-----------------------------------------------------------|
| CARM Client F           | Portal                    | Busin<br>IMP<br>QA | ess Account Manager | ر<br>Gronk 🗄  | ACL IMPORTER 1-IMP (RM0001)<br>and Welker Rec (994893907) |
| MENU 😽                  |                           |                    | <b>↓</b> <u>N</u>   | lotifications | 🌣 Setup my portal   🕒 Logout                              |
| Accounts and profiles   |                           | Accounts and       | <u>d profiles</u>   |               |                                                           |
| Financial information   |                           | Business Profile   | List of program     | accounts      | Program account profile                                   |
| Payments                |                           |                    | <u></u>             |               | <u> </u>                                                  |
| Declarations            |                           |                    |                     |               |                                                           |
| Rulings, appeals and c  | ompliance                 |                    |                     |               |                                                           |
| Upload a document       |                           |                    |                     |               |                                                           |
| Recent Transactions     | 0                         | View               | w all transactions  | Most re       | equested                                                  |
| Transaction date        | Description               | Amount             | Status              | • <u>Upl</u>  | oad a document                                            |

2. Click the Sub-programs tab.

| Program account profile                   |                   |                   |                    |                    |                     |
|-------------------------------------------|-------------------|-------------------|--------------------|--------------------|---------------------|
| Program account profile                   | e includes progra | m information tha | t was provided whe | en you enrolled ir | the current program |
| Program Information                       | Addresses         | Contacts          | Sub-Programs       | Requests           |                     |
| Program name                              |                   |                   |                    |                    |                     |
| Auto Corp 2087089                         |                   |                   |                    |                    |                     |
| Program account number<br>800839201RM0009 |                   |                   |                    |                    |                     |
| Program type<br>Importer                  |                   |                   |                    |                    |                     |
| Importer type                             |                   |                   |                    |                    |                     |
| Commercial                                |                   |                   |                    |                    |                     |

3. Click Enrol in a sub-program.

| Program acco                                     | ount profil                                         | е                               |                         |                    |             |          |
|--------------------------------------------------|-----------------------------------------------------|---------------------------------|-------------------------|--------------------|-------------|----------|
| ogram account profile                            | e includes program                                  | n information the               | at was provided wh      | en you enrolled ir | the current | program. |
| Program Information                              | Addresses                                           | Contacts                        | Sub-Programs            | Requests           |             |          |
| Requesting sub-pro<br>To update the profile of a | <b>gram profile update</b><br>sub-program, submit a | <b>s</b><br>a new enrolment for | m and provide the requi | red changes.       |             |          |
| Active<br>Filter items                           |                                                     |                                 |                         |                    |             |          |
| Sub-program type                                 |                                                     |                                 |                         |                    |             | Actions  |
|                                                  |                                                     | Nor                             | ows to show.            |                    |             |          |
| Items per page: 10 v                             | )                                                   |                                 |                         | 0 to 0 of 0        | < Page 0 of | fo > >I  |
| Enrol in a sub-program                           | Request dis                                         | senrolment                      |                         |                    |             |          |

4. Click the information icon next to any of the sub-programs in the list to learn more.

| Home > Accounts and Profiles                                                                                    | > <u>Sub-Programs</u>                                                                                                    |
|----------------------------------------------------------------------------------------------------|----------------------------------------------------------------------------------------------------|
| Select the sub-program you wi CEDI Canadian Goods Abroad Container Bank                                         | The Release Prior to Payment (RPP)<br>Privilege is a privilege that entitles<br>importers and licenced customs brokers<br>who have posted financial security and<br>obtained an account security number to:<br>(a) obtain the release of goods from the<br>CBSA before paying duties and taxes;<br>(b) defer accounting for goods; and, |
| <ul> <li>Duties Relief Licence ()</li> <li>Release Prior to Payment (RPF)</li> <li>Trusted Trader ()</li> </ul> | (c) dele payment of duties and taxes.                                                                                                    |
| Cancel                                                                                                    | Enrol in sub-program                                                                                                    |

5. Click the radio button for Release Prior to Payment (RPP), then click Enrol in the sub-program.

| Home > Accounts and Profiles > Sub-Programs                                                                                                    |  |
|----------------------------------------------------------------------------------------------------|--|
| Enrol in a sub-program                                                                                                    |  |
| * Select the sub-program you wish to enrol in: (required)                                                                                                    |  |
| <ul> <li>EDI ()</li> <li>Canadian Goods Abroad ()</li> <li>Container Bank ()</li> <li>Duties Relief Licence ()</li> <li>Release Prior to Payment (RPP) ()</li> <li>Trusted Trader ()</li> </ul> |  |
| Cancel Enrol in sub-program                                                                                                    |  |

6. Scroll down to **System calculated security requirement** under the **Calculated security requirement** section.

The **System calculated security requirement** is how much financial security (the value of the bond) you need to post to your account to enrol in RPP.

| ► Security requirement guidelines                                                                                                    |
|----------------------------------------------------------------------------------------------------|
| Release Prior to Payment security requirements                                                                                                    |
| Security requirement is calculated in real-time based on the highest amount of accounts receivable from the previous 12 months. Should you not have transaction history, you need to post security in the amount of the highest monthly account receivables expected. Regardless of the amount posted, you need to monitor and maintain security based on your importation activities. |
| Calculated security requirement                                                                                                    |
| Program account name<br>Not available                                                                                                    |
| Program account number<br>755437540RM4830                                                                                                    |
| System calculated security requirement 👔<br>CAN\$ 30,000.00                                                                                                    |
|                                                                                                    |
| Security requirement self-assessment                                                                                                    |
| <ul> <li>* Are you requesting a modification to the security requirement calculated by the CBSA? (required)</li> <li>Yes</li> <li>No</li> </ul>                                                                                                    |
| ← Previous Start                                                                                                    |

#### Note:

The system determines how much financial security (the total value of all bonds) you need for RPP. This amount depends on the value of the goods that you imported in the past 12 months. If your account is new, then the amount of financial security you need will depend on the amount of business you estimate you will do in the future.

The amount of security that you need can change over time, depending on the amount of business that you do. The CBSA will send you notifications in the portal's **Notification centre** when you need to post more bonds to remain in RPP.

7. Click Yes or No to answer Are you requesting a modification to the security requirement calculated by the CBSA? This example shows No selected. Click Start.

| Security requir                  | ment self-assessment                                                              |       |
|----------------------------------|-----------------------------------------------------------------------------------|-------|
| * Are you reque                  | ing a modification to the security requirement calculated by the CBSA? (required) |       |
| <ul><li>Yes</li><li>No</li></ul> |                                                                                   |       |
|                                  |                                                                                   |       |
| ← Pre                            | ious                                                                              | Start |

#### Note:

As a new importer without transaction history during the previous 12 months, the system will calculate the security requirement to \$0.00. Select 'No' to the question if you are requesting a modification to the security requirement and then click on **Submit**. The system will automatically enrol you into the Release Prior to Payment sub-program.

| System calculated security requirement.                                                            |        |
|----------------------------------------------------------------------------------------------------|--------|
| Security requirement self-assessment                                                               |        |
| * Are you requesting a modification to the security requirement calculated by the CBSA? (required) |        |
| ⊙ ves<br>○ Nio                                                                                     |        |
| ← Prevlous                                                                                         | Submit |

#### Note:

If you select **Yes** to the question **Are you requesting a modification to the security requirement calculated by the CBSA?**, then you are required to fill in the modified dollar amount and click on **Submit**. This request is then actioned by CBSA. The client will receive a notification with a case number and a request to provide supporting information for the reduction request.

8. Click Add bond under the Bond list.

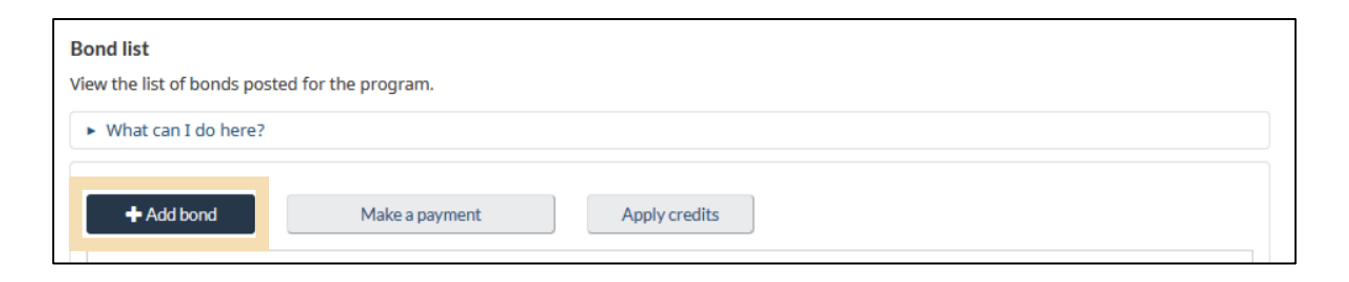

- 9. Choose the **Bond type** on the **Post security deposit** page.
  - If you choose **Cash**, proceed to the <u>Post a bond for RPP enrolment Cash Bond, section 2.1</u>.
  - If you choose Non-cash, proceed to the Post a bond for RPP enrolment Non Cash Bond, section 2.2.

| Post security                              | y deposit |  |        |
|--------------------------------------------|-----------|--|--------|
| * Bond type (required)<br>Cash<br>Non-cash |           |  |        |
| Cancel                                     |           |  | Next 🔿 |

## 2. Post a bond for RPP enrolment

## 2.1 Cash bond

1. Select Cash. Click Next.

| Post security d                                                                | eposit |        |
|--------------------------------------------------------------------------------|--------|--------|
| <ul> <li>★ Bond type (required)</li> <li>● Cash</li> <li>○ Non-cash</li> </ul> |        |        |
| Cancel                                                                         | ]      | Next → |

#### Note:

In accordance with <u>D17-5-2</u>, when you select a deposit (cash bond), you will need to post 100% of the "Calculated security requirement" without any minimum requirement.

2. Fill in the required fields (marked with an asterisk \*) on the **Post cash bond** page. Adding a bond number or personal reference number in the **Bond number** field is mandatory and required at this time. The Bond number format can be whatever you wish to use for your reference. Click **Submit**.

| Bond number                         |  |  |
|-------------------------------------|--|--|
| 11122233345678                      |  |  |
| * CBSA program (required)           |  |  |
| Importer 👻                          |  |  |
| * Program account number (required) |  |  |
| 994893907RM0001 -                   |  |  |
| * Bond amount (required)            |  |  |
| CAN\$ 15000                         |  |  |
| Validity period                     |  |  |
| * From (required)                   |  |  |
|                                     |  |  |

3. Click Make a payment on the Confirmation of successful bond posting page.

| Case number: 6000010075   | nitted.                                 |                                        |
|---------------------------|-----------------------------------------|----------------------------------------|
| Bayment requirement       | its                                     |                                        |
| Your cash bond has been c | reated and is pending payment. Your bon | d is not valid until it has been paid. |
|                           |                                         |                                        |

4. Enter the amount you would like to pay and click **Make payment**.

| Online payment |              |  |  |  |
|----------------|--------------|--|--|--|
|                |              |  |  |  |
|                |              |  |  |  |
|                |              |  |  |  |
| Make payment   |              |  |  |  |
|                | Make payment |  |  |  |

#### Note:

Be aware that the screenshots in this user guide are from several cases.

5. Once you have read the terms and conditions, check the box beside I have read, understood, and agree to the Terms and Conditions listed above. Click Agree.

#### **Payment through Moneris Terms and Conditions**

By checking the box below, you hereby agree to proceed to a secure third-party website to make a payment of relevant duties, taxes, and any other amounts as may be required by Acts of Parliament, or other instruments or authorities governing customs activities in Canada. After the payment, you will be able to return to the Canada Border Services Agency (CBSA) CARM Client Portal.

Third-Party Website Terms and Conditions

1. You understand that the website is operated by the third-party called "Moneris" and agree that it is your responsibility to clearly understand and comply with its terms and conditions.

Banking and Personal Information are not Retained by the CBSA

2. The CBSA does not retain any banking or any other information that you input on a third-party website to make a payment.

Liability Waiver

- 3. His Majesty the King in Right of Canada, as represented by the CBSA or otherwise, or officers, servants, employees or agents in his service, or who occupy a position of responsibility in his service:
  - a. will, in no event be held liable or responsible for any claims, liabilities, disputes, demands, inconvenience, damages, and/or causes of action of any nature and kind, including actions for damages in contract, tort/fault (including negligence) or otherwise, caused by your use of or reliance on the website operated by the thirdparty "Moneris", including, but not limited to:
    - i. any matters or factors outside of its control, including the availability or unavailability of the Internet, or third-party telecommunications or other infrastructure systems due to system maintenance or otherwise;
    - ii. the availability or unavailability of the website operated by the third-party "Moneris" to make a payment for duties, taxes, and any other amounts for any reason;
    - iii. any injury to any person, such as, economic loss or infringement of rights;
    - iv. Any illegal or fraudulent use of credentials such as user ID or password in relation to the website operated by the third-party "Moneris"; or
    - v. The use of the website operated by the third-party "Moneris" in a foreign country where such use is prohibited, or otherwise governed, by the law of that country.
  - b. are discharged from any claims, liabilities, disputes, demands, inconvenience, damages, and/or causes of action of any nature and kind, including actions for damages in contract, tort/fault (including negligence) or otherwise, caused by the use of or reliance on the website operated by the third-party "Moneris".
  - c. make no express or implied warranties or representations with respect to the use, accuracy, availability, or unavailability of the website operated by the third-party "Moneris".
- 4. Without limiting the generality of the foregoing, CBSA disclaims any and all liability for any claims associated with the website operated by the third party called "Moneris".

Amendment of Terms and Conditions

5. These terms and conditions of use may be amended from time to time. When this occurs, you will be presented with the new version and asked to indicate your acceptance once again.

Disagree

Agree

6. Enter the card information. Click Pay.

| Payment informat         | on                                |
|--------------------------|-----------------------------------|
| Enter your card details. |                                   |
|                          | VISA DE VISA CART Cardholder Name |
|                          | Card Number MMYY CVV (2)          |
|                          | Total \$456.00<br>Beck Pay        |
|                          |                                   |

7. Once the payment is processed, you will see the transaction details. You may print or save the receipt for your records by selecting the **Print** button. Click the **Back** button to continue your enrolment.

| Please print this page   | and keep it as your transaction receipt. |
|--------------------------|------------------------------------------|
| Payment receipt          |                                          |
| Transaction total:       | \$4,999.99                               |
| Transaction type:        | Purchase                                 |
| Date/time:               | 2023-08-16 17:43:12                      |
| Order ID:                | 71b903e059                               |
| Card number:             | 5454***5454                              |
| Card type:               | MC                                       |
| Reference number:        | 660160060010570030                       |
| Resp code - Message      | : 27 Approved                            |
| Auth Code:<br>Print Back | 476-0_510                                |

8. Under step 2. Add bond & Submit tab, click Allocate credit.

| ir enroiment is not con<br>ure will result in a notic | nplete until you submit<br>te of rejection. | this form. You should post eno | ugh security to meet securi | ity requirement p          | rior to submitting,  |
|-------------------------------------------------------|---------------------------------------------|--------------------------------|-----------------------------|----------------------------|----------------------|
|                                                       |                                             |                                |                             |                            |                      |
| list                                                  |                                             |                                |                             |                            |                      |
| the list of bonds posted                              | l for the program.                          |                                |                             |                            |                      |
| filet carry or merce.                                 |                                             |                                |                             |                            |                      |
| + Add bond                                            | Make a paymen                               | t Allocate credi               | :                           |                            |                      |
| Non-cash                                              | Cash                                        |                                |                             |                            |                      |
| Date submitted                                        | Status                                      | Program account                | Bond number                 | Security c                 | Actions              |
| 2022.05.16                                            | Dequarted                                   | number                         | Carb band                   | 10                         | Actions O            |
| 2025-05-10                                            | nequested                                   |                                | Casir Donio                 | 1000000                    | View Cancel          |
|                                                       |                                             |                                |                             |                            |                      |
|                                                       | 1                                           |                                |                             |                            |                      |
| items per page: 10 🗸                                  | ]                                           |                                | 1 to 1 of 1                 | is s Pag                   | ge 1 of 1 > >I       |
|                                                       |                                             |                                | - Total security o          | equirement:<br>overage (): | \$4,000.00<br>\$0.00 |
|                                                       |                                             |                                |                             |                            |                      |

9. Select the correct Security Deposit (SD) line amount and then click on Submit.

|                         | cate credit as            | payment               |                   |                                                                                       |                                                    |
|-------------------------|---------------------------|-----------------------|-------------------|---------------------------------------------------------------------------------------|----------------------------------------------------|
| Allocate                | account credit to specifi | c transactions you wa | nt to clear immed | iately.                                                                               |                                                    |
| <ul> <li>Nur</li> </ul> | nber of items selected: 1 |                       |                   |                                                                                       |                                                    |
|                         |                           |                       |                   |                                                                                       |                                                    |
|                         | Transaction type          | Description           | Due date          | Amount                                                                                | Clearing amount                                    |
|                         | B3                        | Assessment (B3)       | 2023-05-09        | \$50,000.00                                                                           | \$0.00                                             |
|                         | SD                        | Security Deposit      | 2023-05-16        | \$4,000.00                                                                            | \$4,000.00                                         |
|                         |                           |                       |                   |                                                                                       |                                                    |
| Items pe                | r page: 10 V              |                       |                   | 1 to 2 of 2 ic <                                                                      | Page 1 of 1 → →                                    |
| Items pe                | r page: 10 🗸              |                       |                   | 1 to 2 of 2 K ≤<br>Total open credit:<br>-Total clearing amount:                      | Page 1 of 1 > ><br>\$4,000.00<br>\$4,000.00        |
| Items pe                | r page: 10 V              |                       |                   | 1 to 2 of 2 K K<br>Total open credit:<br>-Total clearing amount:<br>Remaining credit: | Page1of1 → →<br>\$4,000.00<br>\$4,000.00<br>\$0.00 |

#### Note:

The Total open credit amount must be equal to or greater than the Total clearing amount to proceed.

10. You will receive a **Confirmation of successful credit allocation** message. Click on **Return to enrolment** to continue with the enrolment process.

| Your submission has bee                     | n received.                                |
|---------------------------------------------|--------------------------------------------|
| A total of \$4,000.00 has been successfully | posted toward the selected transaction(s). |
| Your account has \$0.00 of credit remaining | 18.                                        |
|                                             |                                            |
|                                             |                                            |
| Return to enrolment                         |                                            |

#### Note:

This will take you to the **Sub-Program** tab and you will need to click on the **\$Deposit** icon under the **Action** column, which will take you to the step **1** Security requirement tab.

11. The system will return to step **2. Add bond & Submit** tab. The status will now be **Paid**. Click on **Submit security**.

| enrolment is not con<br>re will result in a notion | plete until you subm<br>te of rejection. | it this form. You should post enou | igh security to meet securit | ty requirement p          | rior to submitting,      |
|----------------------------------------------------|------------------------------------------|------------------------------------|------------------------------|---------------------------|--------------------------|
|                                                    |                                          |                                    |                              |                           |                          |
| ist                                                |                                          |                                    |                              |                           |                          |
| e list of bonds poster                             | l for the program.                       |                                    |                              |                           |                          |
| hat can I do herer                                 |                                          |                                    |                              |                           |                          |
| + Add bond                                         | Make a paym                              | ent Allocate credit                |                              |                           |                          |
|                                                    |                                          |                                    |                              |                           |                          |
| Non-cash                                           | Cash                                     |                                    |                              |                           |                          |
| Date submitted                                     | Status                                   | Program account<br>number          | Bond number                  | Security c<br>ID          | Actions                  |
| 2023-05-16                                         | Paid                                     |                                    | Cash bond                    | 10000000                  | <u>e</u>                 |
|                                                    |                                          |                                    |                              |                           |                          |
|                                                    |                                          |                                    |                              |                           |                          |
|                                                    |                                          |                                    | 1 to 1 of 1                  | ic c Pa                   | ge1of1 ≻ ×               |
| ems per page: 10 🗸                                 | ]                                        |                                    |                              |                           |                          |
| ems per page: 10 💌                                 | ]                                        |                                    | Total security re            | equirement:<br>overage ①: | \$4,000.00<br>\$4,000.00 |

#### Note:

The **Total security coverage** amount must be equal to or greater than the **Total security requirement** to proceed.

12. You will receive a **Confirmation of successful enrolment** message. You are now fully enrolment for this cash bond.

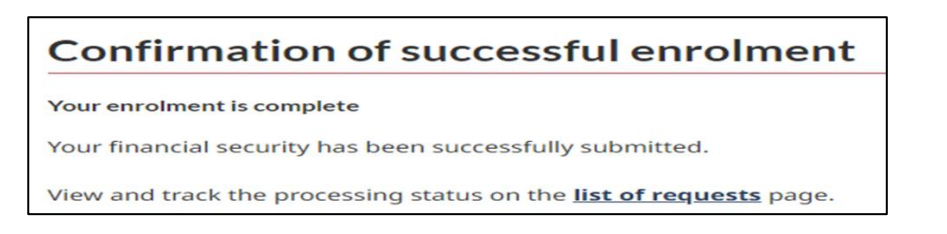

### 2.2 Non-cash bond

1. Select Non-cash. Click Next.

| Post security d                              | eposit |  |        |
|----------------------------------------------|--------|--|--------|
| * Bond type (required)<br>O Cash<br>Non-cash |        |  |        |
| Cancel                                       |        |  | Next → |

#### Note:

This process explains how a TCP with no active RPP financial security generates a **Non-cash** financial security request in the system.

In accordance with <u>D17-5-2</u>, when you select a written security agreement (for example a non-cash bond), you will need to post only 50% of the "Calculated security requirement" with a minimum of \$5,000. Your security will be doubled in the "Security amount".

The maximum required for a financial security is \$10M.

 Fill in the required information (marked with an asterisk \*) on the Post non-cash bond page. The Bond number field should be filled out with the instrument ID provided by the Security Provider. Once completed, click on Submit.

| Surety company             |  |
|----------------------------|--|
| Surety Provider (required) |  |
| Surety A 🗸                 |  |
|                            |  |
| Bond details               |  |
| Bond category              |  |
| Electronic Bond            |  |
| Bond number (required)     |  |
| 112113344                  |  |
| CBSA program               |  |
| Importer                   |  |
| Program account number     |  |
| 755437540RM4830            |  |
| Bond amount (required)     |  |
| CAN\$ 30000                |  |
|                            |  |

|   | RPP calculated security requirement and RPP util                                                                             | ization                                                         |
|---|----------------------------------------------------------------------------------------------------|-----------------------------------------------------------------|
|   | The amount posted in the form of a non-cash bond shall be<br>(i.e. one dollar of the non-cash bond will cover two dollars of | at least 50% of the requirement calculated by the CBSA f debt). |
| * | Is it a Release Prior to Payment (RPP) bond? (required)                                                                      |                                                                 |
| 1 | Yes                                                                                                    |                                                                 |
| 2 | O No                                                                                                    |                                                                 |
|   |                                                                                                    |                                                                 |

| Legislative authority<br>Accounting For Imported   | Goods And Payn | nent Of Duties Regulations    |  |        |
|----------------------------------------------------|----------------|-------------------------------|--|--------|
| Validity period<br>* From (required)<br>2022-05-25 |                | * To (required)<br>2024-05-25 |  |        |
| ← Previous                                         |                |                               |  | Submit |
|                                                    |                |                               |  |        |

3. If you are an importer who entered the financial security agreement details on your own, your status will read: **Under Guarantor Approval** until your Financial Security provider approves. Once your written security agreement (WSA) is accepted, you will be notified.

| + Add bond     | Make a payment | Allocate credit           |               |                  |           |
|----------------|----------------|---------------------------|---------------|------------------|-----------|
| Non-cash       | Cash           |                           |               |                  |           |
| Date submitted | Status         | Program account<br>number | Bond number   | Security c<br>ID | Actions   |
| 2023-05-16     | Under Guaranto | 627332416RM2070           | Non-cash bond | 10000000         | O Carroel |

4. Once you receive that notification, you need to go back into the portal to review your profile. Go to the **Program account profile page (Home or Menu**  $\rightarrow$  **Accounts and profiles**  $\rightarrow$  **Program account profile**).

|   | +        | Government<br>of Canada | Gouvernement<br>du Canada |                  |                                       |         |            | Fran                                                     | i <u>çais</u> |
|---|----------|-------------------------|---------------------------|------------------|---------------------------------------|---------|------------|----------------------------------------------------------|---------------|
|   | CARN     | 1 Client Po             | ortal                     |                  | Business Account Managei<br>IMP<br>QA |         | A<br>Gronk | CL IMPORTER 1-IMP (RM0001)<br>and Welker Rec (994893907) | •             |
| 1 | MENU     | ·                       |                           |                  |                                       | Notifi  | fications  | 🌣 <u>Setup my portal</u>   🕒 Log                         | gout          |
|   | Account  | s and profiles          |                           | Accounts a       | and profiles                          |         |            |                                                          |               |
|   | Financia | linformation            |                           | Business Profile | List of progr                         | am acco | ounts      | Program account profile                                  |               |
|   | Paymen   | ts                      |                           |                  |                                       |         |            |                                                          |               |
|   | Declarat | ions                    |                           |                  |                                       |         |            |                                                          |               |
|   | Rulings, | appeals and co          | mpliance                  |                  |                                       |         |            |                                                          |               |
|   | Upload   | a document              |                           |                  |                                       |         |            |                                                          |               |
| Т | Recent   | Transactions            | 0                         |                  | View all transactions                 | N       | Most re    | quested                                                  |               |
|   | Trans    | action date             | Description               | Amou             | nt Status                             |         | • Uplo     | oad a document                                           |               |

#### 5. Click the **Sub-Programs** tab.

| CARM Client Port             | tal            |                  | Business Account Mana<br>IMP<br>QA | ger        | ACL<br>Gronk an | . IMPORTER 1-IMP (RM0001)<br>nd Welker Rec (994893907) |
|------------------------------|----------------|------------------|------------------------------------|------------|-----------------|--------------------------------------------------------|
| MENU 🗸                       |                |                  |                                    | ≜ <u>N</u> | otifications    | Setup my portal   🕒 Logout                             |
| Home > Accounts and Profiles | 2              |                  |                                    |            |                 |                                                        |
| Program accou                | unt profi      | le               |                                    |            |                 |                                                        |
| Program account profile in   | ncludes progra | m information th | at was provided wh                 | en yoı     | u enrolled ir   | n the current program.                                 |
| Program Information          | Addresses      | Contacts         | Sub-Programs                       |            | Requests        |                                                        |

6. Scroll down to the **Requests** section.

| rogram account p                                                         | rofile                                      |                                                |                                                   |                      |
|--------------------------------------------------------------------------|---------------------------------------------|------------------------------------------------|---------------------------------------------------|----------------------|
| rogram account profile includes                                          | program information that                    | t was provided when you enro                   | olled in the currer                               | nt program.          |
| Program Information Addres                                               | eses Contacts                               | Sub-Programs Requi                             | ests                                              |                      |
| Requesting sub-program profil     To update the profile of a sub-program | e updates<br>n, submit a new enrolment form | n and provide the required changes.            |                                                   |                      |
| Active                                                                   |                                             |                                                |                                                   |                      |
| Filter items                                                             |                                             |                                                |                                                   |                      |
| Sub-program type                                                         |                                             |                                                |                                                   | Actions              |
| Items per page: 10 v                                                     |                                             | 0 to 0 of 0                                    | IK K Page 0                                       | K < 010 (            |
| Enrol in a sub-program                                                   | Request disenrolment                        |                                                |                                                   |                      |
| Requests                                                                 |                                             |                                                |                                                   |                      |
| Filter items                                                             |                                             |                                                |                                                   |                      |
| Requests<br>Filter items<br>Sub-program type                             | Case number                                 | Status                                         | Actions                                           |                      |
| Requests Filter items Sub-program type EDI                               | Case number<br>6000010130                   | Status<br>Pending documentation                | Actions                                           | Ş.<br>Daşiset        |
| Requests Filter items Sub-program type EDI Duties relief licence         | Case number<br>6000010130<br>6000010090     | Status<br>Pending documentation<br>In progress | Actions<br>Data Destructions<br>Data Destructions | Ş<br>Değanî<br>Şeşan |

7. In the **Sub-program type** column, you will see your request to enrol in RPP. The **Status** column will show the status of Pending security deposit. Click on the **\$ Deposit** icon.

| lter items                    |             |                          |                          |
|-------------------------------|-------------|--------------------------|--------------------------|
| Sub-program type              | Case number | Status                   | Actions                  |
| EDI                           | 6000010130  | Pending documentation    | Upload Documents S       |
| Outies relief licence         | 6000010090  | In progress              | Upload Documents Deposit |
| elease Prior to Payment (RPP) | 6000010075  | Pending security deposit | Upload Document Deposit  |

8. As it is approved, your status will read as **Active**. To successfully finalize the process, click on **Submit security**.

| + Add bond         | Make a paymen | nt Allocate credit        |                                         |                           |                            |
|--------------------|---------------|---------------------------|-----------------------------------------|---------------------------|----------------------------|
| Non-cash           | Cash          |                           |                                         |                           |                            |
| Date submitted     | Status        | Program account<br>number | Bond number                             | Security c<br>ID          | Actions                    |
| 2023-05-16         | Active        | 627332416RM2070           | Non-cash bond                           | 1000000!                  |                            |
| ems per page: 10 🗸 | ]             |                           | 1 to 1 of 1                             | I< < Page                 | e1of1 > >I                 |
|                    |               |                           | Total security re<br>- Total security c | equirement:<br>overage 🚯: | \$50,000.00<br>\$50,000.00 |
|                    |               |                           |                                         | -                         | ćo. 00                     |

#### Note:

The **Total security coverage** amount must be equal to or greater than the **Total security requirement** to successfully enrol.

#### 9. You will then receive this **Confirmation of successful enrolment** in RPP, using the Non Cash bond option.

### Confirmation of successful enrolment

Your enrolment is complete

Your financial security has been successfully submitted.

View and track the processing status on the **list of requests** page.